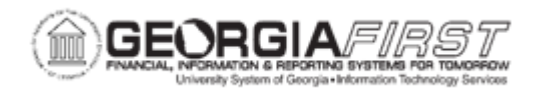

# EP.020.620 - SELECTING, ADDING, AND DELETING FAVORITE ITEMS TO EPROCUREMENT SPECIAL REQUEST REQUISTIONS

| Purpose                      | To select, add, and delete favorite items to eProcurement special request requisitions + managing favorite groups.                                                                                                    |
|------------------------------|----------------------------------------------------------------------------------------------------|
| Description                  | <ul> <li>Favorites are frequently ordered items and groups of items that are maintained in a single location. Users can create a list of favorites and use the list to add items to a special request requisition without searching the item catalog.</li> <li>Favorite items are private, accessible only to the user who created them, and are stored under the Requester ID.</li> <li>Favorites groups can be shared with other roles and users and are stored by Requester ID. Users can also copy another requester's favorite group into your group.</li> </ul> |
| Security Role                | BOR_EP_MAINT_REQ                                                                                                    |
| Dependencies/<br>Constraints | None                                                                                                    |
| Additional<br>Information    | Favorite items can only be created from or applied to special request requisitions.                                                                                                    |

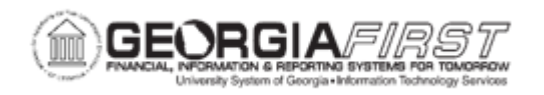

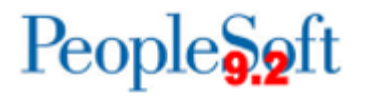

### **Procedure**

Below are step-by-step instructions on how to add an item to a Favorite's list.

| Step | Action                                                                |
|------|-----------------------------------------------------------------------|
| 1.   | Click the NavBar icon.                                                |
| 2.   | Click the Menu icon.                                                  |
| 3.   | Click the eProcurement link.                                          |
| 4.   | Click the Create Requisitions link.                                   |
| 5.   | Click the Special Requests link.                                      |
| 6.   | Enter description of item in the Item Description field.              |
| 7.   | Enter price of the item in the Price field                            |
| 8.   | Enter item quantity in the <b>Quantity</b> field.                     |
| 9.   | Enter unit of measure in the Unit of Measure field.                   |
| 10.  | Enter category code in the Category field.                            |
| 11.  | Click the Add To Cart button.                                         |
| 12.  | Click the Checkout button.                                            |
| 13.  | Select the checkbox next to the item(s) to add to the Favorites list. |
| 14.  | Click the Add To Favorites link.                                      |

### **Procedure**

Below are step-by-step instructions on how to add an existing favorite item to special request requisition.

| Step | Action                                                                                     |
|------|--------------------------------------------------------------------------------------------|
| 1.   | Click the NavBar icon.                                                                     |
| 2.   | Click the Navigator icon.                                                                  |
| 3.   | Click the eProcurement link.                                                               |
| 4.   | Click the <b>Requisition</b> link.                                                         |
| 5.   | Click the Favorites link.                                                                  |
| 6.   | Select the checkbox next to the item, enter a quantity, and click the Add button.          |
| 7.   | Verify the item is added to cart.                                                          |
| 8.   | Click the Checkout button.                                                                 |
| 9.   | Users can add additional items to the special requisition using the Add More Items button. |

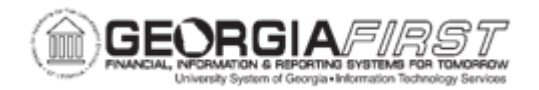

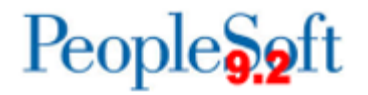

| Step | Action                                                                                  |
|------|-----------------------------------------------------------------------------------------|
| 10.  | Once finished, click the <b>Save and Submit</b> link to submit the special requisition. |

### **Procedure**

Below are step-by-step instructions on how to delete a favorite item.

| Step | Action                                                                     |
|------|----------------------------------------------------------------------------|
| 1.   | Click the NavBar icon.                                                     |
| 2.   | Click the Navigator icon.                                                  |
| 3.   | Click the eProcurement link.                                               |
| 4.   | Click the <b>Requisition</b> link.                                         |
| 5.   | Click the Favorites link.                                                  |
| 6.   | Select the checkbox next to the item(s) to delete from the Favorites list. |
| 7.   | Click the Delete From Favorites link.                                      |

#### **Procedure**

Below are step-by-step instructions on how to create a Favorites Group.

| Step | Action                                                                                                    |
|------|----------------------------------------------------------------------------------------------------|
| 1.   | Click the NavBar icon.                                                                                                    |
| 2.   | Click the Navigator icon.                                                                                                    |
| 3.   | Click the eProcurement link.                                                                                                    |
| 4.   | Click the <b>Requisition</b> link.                                                                                                    |
| 5.   | Click the Favorites link.                                                                                                    |
| 6.   | Click the Manage Favorites Groups link.                                                                                                    |
| 7.   | Enter the Group Name and Description.                                                                                                    |
| 8.   | To share the group with additional users, check the Allow Sharing checkbox.                                                                      |
| 9.   | Click the Share Details link and click OK once finished.                                                                                         |
|      | <b>Note:</b> On this page, users can select the Share with All Roles and Requesters checkbox or can specify specific Role Names and/or User IDs. |
| 10.  | Click OK.                                                                                                    |

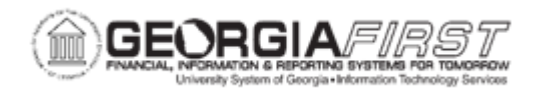

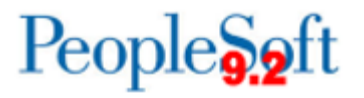

### **Procedure**

Below are step-by-step instructions on how to add an existing favorite item to a Favorites Group.

| Step | Action                                                                |
|------|-----------------------------------------------------------------------|
| 1.   | Click the NavBar icon.                                                |
| 2.   | Click the Navigator icon.                                             |
| 3.   | Click the eProcurement link.                                          |
| 4.   | Click the <b>Requisition</b> link.                                    |
| 5.   | Click the Favorites link.                                             |
| 6.   | Select the checkbox next to the item(s) to add to a Favorite's Group. |
| 7.   | Click the Add to Favorites Group(s) link.                             |
| 8.   | Select the Group.                                                     |
| 9.   | Click OK.                                                             |

## **Procedure**

Below are step-by-step instructions on how to delete a Favorites Group.

| Step | Action                                   |
|------|------------------------------------------|
| 1.   | Click the NavBar icon.                   |
| 2.   | Click the Navigator icon.                |
| 3.   | Click the eProcurement link.             |
| 4.   | Click the <b>Requisition</b> link.       |
| 5.   | Click the Favorites link.                |
| 6.   | Click the Manage Favorites Groups link.  |
| 7.   | Click the Delete Row (-) button.         |
| 8.   | Click <b>OK</b> to confirm delete group. |
| 9.   | Click OK.                                |